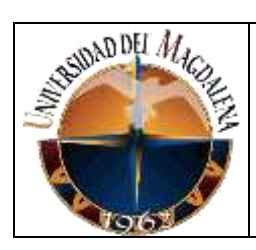

Proceso de Gestión de Admisiones y Registro

#### INSTRUCTIVO PARA LA DIGITALIZACIÓN DE CERTIFICADOS CON FIRMA MANUSCRITA

Página 1 de 11

Código: AR-I-010

Versión: 01

## 1. OBJETIVO

Determinar los pasos que se siguen para la digitalización de certificados solicitados con firma manuscrita y montarlo en el AyRE-History del sistema de información de Admisiones, Registro y Control Académico de cada uno de los estudiantes para las modalidades de Presencial, Posgrados e IDEA de la Universidad del Magdalena.

## 2. DESCRIPCION

El Grupo de Admisiones, Registro y Control Académico entrega desde su área de atención al cliente, certificados de matrícula y de estudios con firma manuscrita, para las modalidades de Pregrado Presencial, Pregrado a Distancia (IDEA) y Posgrados; tales certificados son expedidos previa solicitud del interesado.

El certificado con firma manuscrita de matrícula y/o estudios para las modalidades de Pregrado Presencial, Pregrado a Distancia (IDEA) y Posgrados generados desde el 26 de octubre de 2012, se pueden verificar su autenticidad accediendo al AyRE-History del sistema de información de Admisiones, Registro y Control Académico del estudiante de la Universidad del Magdalena.

Los pasos que se siguen para digitalización de certificados solicitados con firma manuscrita y montarlo en el AyRE-History del sistema de información de Admisiones, Registro y Control Académico de cada uno de los estudiantes de la Universidad del Magdalena a partir del 26 de octubre de 2012 son los siguientes:

- El estudiante entrega su(s) recibo(s) de consignación(es) con timbre del banco respectivo referente al pago de el/los certificado(s) solicitado(s) con firma manuscrita en el área de atención al cliente del Grupo de Admisiones, Registro y Control Académico de la Universidad del Magdalena. Además, el estudiante puede solicitar el/los certificado(s) con firma manuscrita vía email al correo de <u>admisiones@unimagdalena.edu.co</u> anexando los soportes de pagos de consignación.
- 2) El auxiliar administrativo responsable de la generación de certificados recibe de parte del personal del área de atención al cliente la relación de los volantes o recibos de consignación con el timbre del banco respectivo. Además, este mismo auxiliar administrativo consulta y descarga desde su módulo de registro de correspondencia las solicitudes de certificados vía email con sus respectivos soportes.
- 3) El auxiliar administrativo responsable de la generación de certificados se encarga de consultar cada uno de los pagos realizados en el banco respectivo. Allí se verifica que coincida el volante de consignación con lo registrado en el banco en cuanto a su monto, fecha y número de cuenta como también, se verifica el documento o código del estudiante y el tipo de certificado solicitado.

- 4) El auxiliar administrativo responsable de la generación de certificados procede a generar e imprimir los certificados de cada uno de los estudiantes mediante un aplicativo Web que se encuentra en el sistema de información de Admisiones, Registro y Control si es un tipo de certificado de uso común y registrado en el sistema. Si el certificado solicitado no se encuentra en el aplicativo Web, se procede a crear este documento a través del editor de texto de Microsoft mediante el uso de una plantilla genérica de certificado para ajustarlo a la solicitud del estudiante y luego se imprime. Los certificados y volantes de consignación (Excepto los volantes de pago vía email.) se agrupan por el código del estudiante. Los volantes de consignación recibidos vía email y previamente revisado su pago en el banco, se le reenvían por este mismo medio al auxiliar administrativo responsable de la digitalización de documentos para que este proceda a montar el archivo digital en el AyRE-History del estudiante respectivo aplicando el paso 14 de este instructivo previo el renombramiento de cada archivo por el código del estudiante y colocando en la descripción del formulario del AyRE-MAR la frase VOLANTE DE CONSIGNACION DE CERTIFICADOS FIRMADOS.
- 5) El auxiliar administrativo responsable de la generación de certificados entrega al Representante del Grupo de Admisiones, Registro y Control Académico cada uno de los certificados impresos con sus respectivas volantes de consignación (Excepto los volantes de pago vía email.).
- 6) El Representante del Grupo de Admisiones, Registro y Control Académico verifica la precisión, coherencia e integridad de la información impresa en el certificado y firma cada uno de estos documentos si están correctos. Si existen certificaciones con errores o inconsistencias hace las anotaciones de cada caso en el documento respectivo.
- 7) El Representante del Grupo de Admisiones, Registro y Control Académico al terminar de verificar y firmar los documentos llama y le hace entrega al auxiliar administrativo responsable de la generación de certificados. Además, explica las inconsistencias de los certificados no firmados y le solicita que los presente nuevamente en la próxima entrega.
- 8) El auxiliar administrativo responsable de la generación de certificados relaciona en un archivo de Excel llamado FOR-DIGI-AYRE HISTORY -DD-MM-AAAA-Rx.xIsx los certificados agrupados por código del estudiante; donde DD-MM-AAAA corresponde a la fecha en que fueron firmados los documentos y la x después de la R es un consecutivo que corresponde al número de relaciones que se genera en una fecha. Ej.: FOR-DIGI-AYRE HISTORY -26-10-2012-R2.xlsx, generado el 26 de Octubre del 2012 y este archivo es la segunda relación realizada en esa fecha.
- 9) La información que debe poseer el archivo de Excel llamado FOR-DIGI-AYRE HISTORY -DD-MM-AAAA-Rx.xIsx es: (Ver imagen 1)
  - Un título llamado CERTIFICADOS FIRMADOS que siempre será el mismo para todas las relaciones de certificados que se generen y este será el

nombre que se le colocará en la descripción a todos los certificados firmados en el AyRE-MAR del sistema de información de Admisiones, Registro y Control Académico.

- ✓ Una fecha llamada FECHA DE TRAMITE que corresponde a la fecha en que se firmaron los certificados.
- ✓ Un consecutivo por día llamado REPORTE que corresponde al número de relaciones de certificados firmados que se genera en una fecha.
- ✓ Una tabla con la relación de los estudiantes que se le firmaron certificados y que tiene cinco parámetros:
  - I. N°: Corresponde a un número único y consecutivo de la tabla donde se relacionan los códigos de los estudiantes.
  - II. CODIGO: Corresponde al código del estudiante que se le firmó certificado(s). Se recomienda que el código debe ser único en la tabla para que en ese mismo registro se relacionen todos los certificados que son del estudiante. Los códigos de los estudiantes relacionados deben tener el mismo orden como se relacionan en el físico o de manera impresa.
  - III. PAGINA: Para el primer código de la relación se debe anotar en esta celda el número uno. Para los siguientes códigos de la relación, esta celda corresponde a la sumatoria de: la celda anterior de la columna PAGINA más la celda anterior de la columna N° HOJAS. Esta celda es importante para verificar el orden e integridad de la información digital relacionada en el archivo en Excel con respecto a los certificados firmados y pagos físicos que se van a digitalizar.
  - IV. N° HOJAS: Corresponde al número total de folios de todos los certificados firmados que tiene cada código de estudiante allí relacionado. Esta celda es importante para verificar el orden e integridad de la información digital relacionada en el archivo de Excel con respecto a los certificados firmados y pagos físicos que se van a digitalizar.
  - V. NOMBRE: Corresponde al nombre de cada código de los estudiantes relacionados.

|    | CERTIFICADOS FIRMADOS                            |        |          |                   |  |  |  |  |
|----|--------------------------------------------------|--------|----------|-------------------|--|--|--|--|
| FE | FECHA DE TRAMITE: OCTUBRE 25/2012 - REPORTE # 02 |        |          |                   |  |  |  |  |
| N° | CODIGO                                           | PAGINA | N° HOJAS | NOMBRE            |  |  |  |  |
| 1  | 20092473060                                      | 1      | 2        | ZORAIDA CHILHUESO |  |  |  |  |
| 2  | 20121261192                                      | 3      | 2        | STEFANIA REDONDO  |  |  |  |  |
| 3  | 20122261039                                      | 5      | 2        | ROLLER GAMEZ      |  |  |  |  |
| 4  | 20122502004                                      | 7      | 2        | DIANA CABALLERO   |  |  |  |  |
| 5  | 20122111048                                      | 9      | 2        | ROBERTO RADA      |  |  |  |  |
| 6  | 20121482022                                      | 11     | 2        | YESIKA TAPIA      |  |  |  |  |
| 7  | 20121151015                                      | 13     | 2        | CAROLINA DITTA    |  |  |  |  |
| 8  | 20122261057                                      | 15     | 2        | SANDRA VIVEROS    |  |  |  |  |
| 9  | 20062240002                                      | 22     | 7        | YOLIMA CALDERON   |  |  |  |  |
| 10 | 20121514132                                      | 25     | 3        | ALBERTO LOPEZ     |  |  |  |  |
| 11 | 20121514179                                      | 27     | 2        | RAQUEL PARRA      |  |  |  |  |
| 12 | 2007143061                                       | 29     | 2        | ANA RITA SALAZAR  |  |  |  |  |
| 13 | 2004273124                                       | 31     | 2        | ZULEIMA MARTINEZ  |  |  |  |  |
| 14 | 2004163049                                       | 35     | 4        | ANGIE RIVERA      |  |  |  |  |
| 15 | 20121151039                                      | 37     | 2        | GUSTAVO JIMENEZ   |  |  |  |  |
| 16 | 20121151011                                      | 39     | 2        | CARLOS BARON      |  |  |  |  |
| 17 | 2011227055                                       | 41     | 2        | AURA PICALUA      |  |  |  |  |
| 18 | 2011120004                                       | 47     | 6        | ANDREA SOLANO     |  |  |  |  |
| 19 | 2006161030                                       | 51     | 4        | CLAUDIA MARTINEZ  |  |  |  |  |
| 20 | 20072171022                                      | 53     | 2        | INGRIS CHACON     |  |  |  |  |
| 21 | 20122261124                                      | 55     | 2        | SANDRA CABAS      |  |  |  |  |
| 22 |                                                  |        |          |                   |  |  |  |  |

| Imagen | 1 |
|--------|---|
|--------|---|

- 10) El auxiliar administrativo responsable de la generación de certificados luego de haber terminado de relacionar todos los certificados firmados y pagos (Excepto los volantes de pago vía email.) respectivos en el archivo de Excel llamado FOR-DIGI-AYRE HISTORY -DD-MM-AAAA-Rx.xlsx se lo envía por email al auxiliar administrativo responsable de la digitalización de documentos como también le hace entrega física de todos los certificados y pagos en el orden como se relacionaron en el archivo en Excel.
- 11) El auxiliar administrativo responsable de la digitalización de documentos revisa la integridad del archivo en Excel recibido vía email con sus documentos físicos.
- 12) El auxiliar administrativo responsable de la digitalización de documentos escanea y digitaliza todos los documentos recibidos a través de la herramienta de software que trae el scanner llamada **Readiris Pro** y la guarda en un solo archivo de tipo pdf especificándole dentro del nombre la fecha y número de relación de documentos que se está procesando realizando los siguientes pasos:
  - I. Ejecutar el programa Readiris Pro.
  - II. Alimentar la bandeja de Scanner con los documentos a procesar.

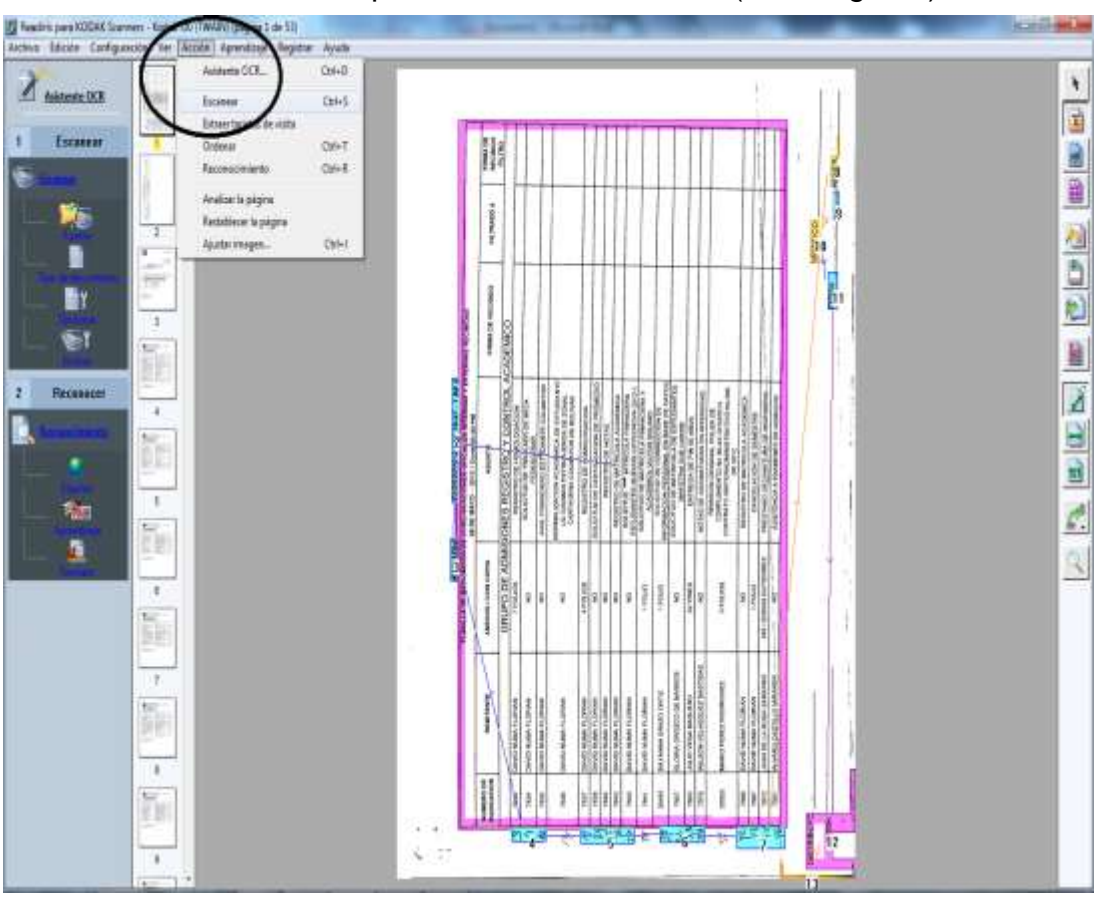

III. Hacer Clic en la opción: Acción / Escanear (ver imagen 2)

Imagen 2

IV. Hacer clic en el Botón Formato que se encuentra en la barra de herramienta izquierda para especificar el tipo de reconocimiento y formato a guardar de los documentos que se tienen digitalizados. Luego de esa acción se despliega una ventana y se debe escoger la opción Enviar a y seleccionar de la lista desplegable la opción Adobe Acrobat / Reader – Imagen Texto. Para cerrar la ventana hacer clic en el botón aceptar. (ver imagen 3).

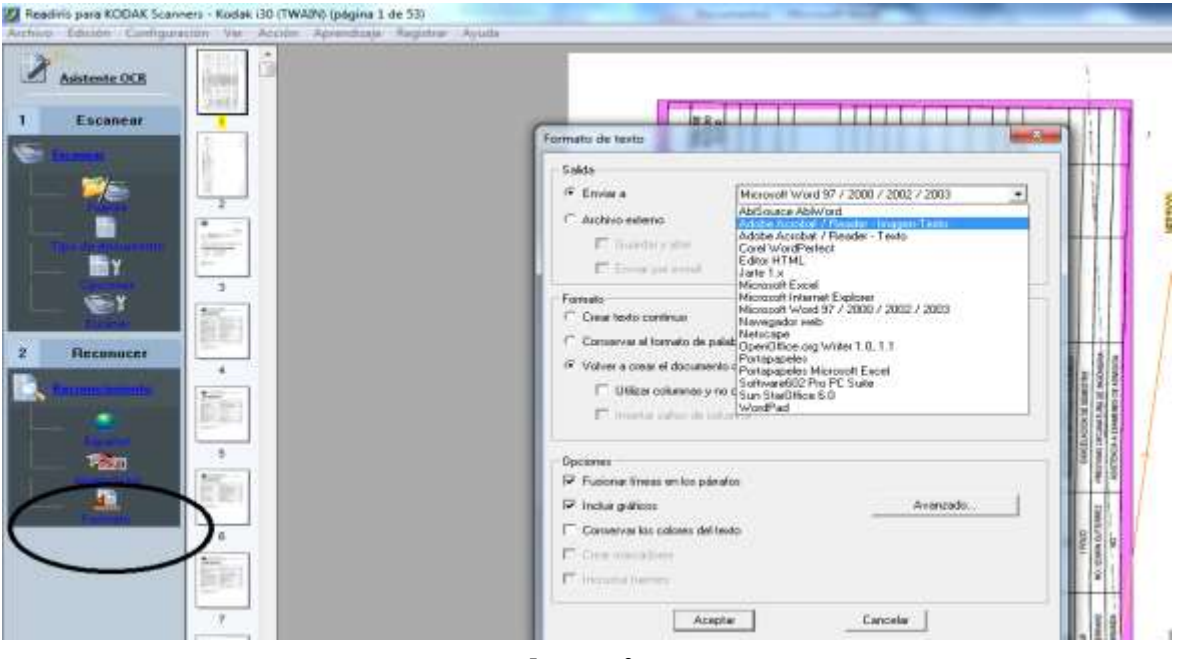

Imagen 3

V. Hacer clic en la opción Acción / Reconocimiento. (ver imagen 4)

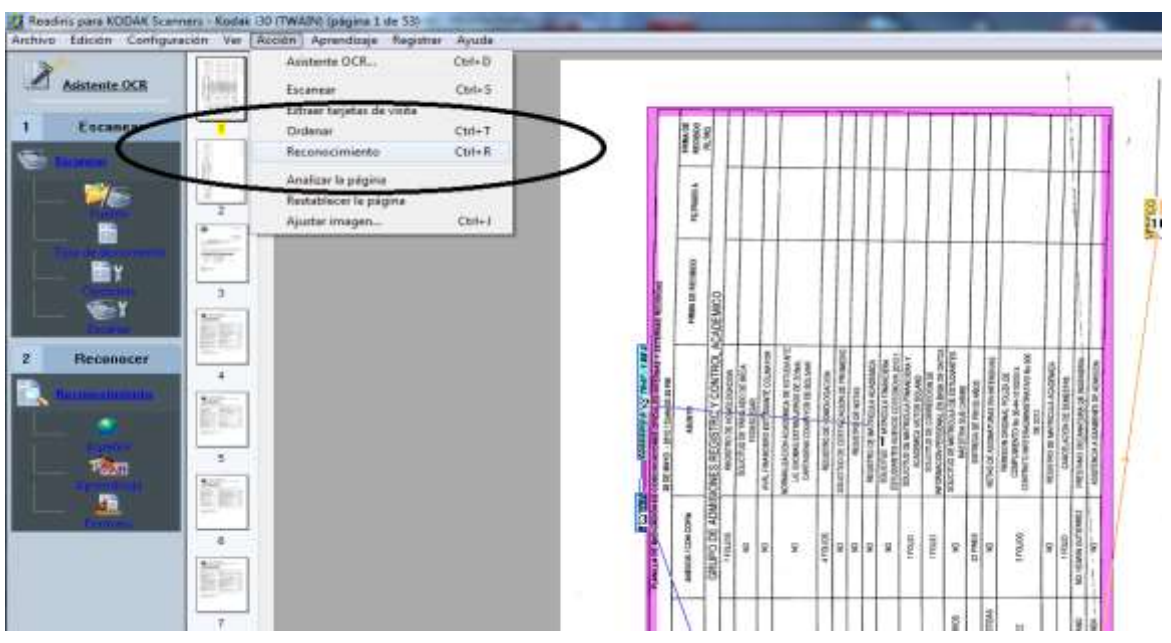

- Imagen 4
- VI. Al terminar el reconocimiento aparece una ventana para guardar el Archivo de forma temporal en donde se recomienda especificar el siguiente nombre: CertiFirma-AAAA-MM-DD-#. Ejemplo CertiFirma-2012-10-26-1.pdf.

- 13) El auxiliar administrativo responsable de la digitalización de documentos divide el archivo de tipo pdf creado (mencionado en el inciso anterior) en varios documentos tipo pdf según lo especifica el archivo de Excel llamado FOR-DIGI-AYRE HISTORY -DD-MM-AAAA-Rx.xIsx en su columna PAGINA donde indica los comienzos de cada documento. Lo anterior, se realiza a través del programa PDFSAM realizando los siguientes pasos:
  - I. Ejecutar el programa PDFSAM.
  - II. Hacer clic en el opción Dividir y luego en el botón Añadir que se encuentra en la parte superior derecha para ubicar el archivo PDF que deseamos dividir. (ver imagen 5)
  - III. Para dividir el archivo con el software es necesario relacionar las páginas de inicio de cada nuevo documento a generar. Ejemplo: si los documentos del primer código inician en la página 2, para el segundo código inicia en la página 10, para el tercer código inicia en la página 11, etc. del Archivo PDF a dividir debe relacionarlo en el programa de la siguiente manera: 2, 10, 11 y así sucesivamente. (ver imagen 6).
  - IV. Luego de hacer clic en el botón Buscar que se encuentra en la parte derecha del software y se asigna una carpeta destino que servirá para guardar los Archivos PDF's divididos del archivo maestro. (ver imagen 7)

| nettpi<br>protor rises<br>Edmer   | Nordon de activit                                                                                                    | 3,41                               | Págéne | Corenafia | . Vaskin | 5 |
|-----------------------------------|----------------------------------------------------------------------------------------------------|------------------------------------|--------|-----------|----------|---|
| la alterna<br>Ignorrianto<br>Lias | Nyakarin da Balaka.                                                                                                    |                                    |        |           |          |   |
|                                   | Disk pages shall a paper schemes                                                                                                    | Divide cada 'w' pitowe             |        |           |          |   |
|                                   | O Doide pagean designationals                                                                                                    | O Divido en ezo reedula            | 1      |           |          |   |
|                                   |                                                                                                    | C Orondo per result del marciadore |        |           |          |   |
|                                   | Coloris de Antilia - /                                                                                                    |                                    |        |           |          |   |
|                                   | C Depris organi 🔅 Bugi cegala                                                                                                    |                                    |        |           |          |   |
|                                   | <ul> <li>Schwarchie inje entle</li> <li>Compress architecter bree de adult</li> <li>Versión per de de acceserte de adulté Versión à</li> </ul> | Summer (*)                         |        |           |          |   |
|                                   | in the second second second second second second second second second second second second second second second                                |                                    |        |           |          |   |
|                                   | Prefigi para antises de tientres pettern.                                                                                                    |                                    |        |           |          |   |
|                                   |                                                                                                    |                                    |        |           |          |   |
| - 1                               |                                                                                                    |                                    |        |           |          |   |
| - 1                               |                                                                                                    |                                    |        |           |          |   |
|                                   |                                                                                                    |                                    |        |           |          |   |
|                                   |                                                                                                    |                                    |        |           |          |   |

Imagen 5

| PDF Split and Merge basic                                                                                                    | Ver. 2.0.0-rc1                                                                                                  | And the local days of the local days in the local days of the local days of the loca | States of the Owner, Name   | -               |
|----------------------------------------------------------------------------------------------------|----------------------------------------------------------------------------------------------------|----------------------------------------------------------------------------------------------------|-----------------------------|-----------------|
| Archivo                                                                                                    |                                                                                                    |                                                                                                    |                             |                 |
| 8 🗳 🗿 🏑 🧕                                                                                                    |                                                                                                    |                                                                                                    |                             |                 |
| pdfsam 2.0.0-rc1     Complementos     Onin/Extraer     Dividir     Mezcla alterna     Reordenamiento     Preferencias     Acerca de | #       Nombre de archivo         1       20120528_T.pdf         Opciones de división.                          | Ruta<br>C:\Users\aperez\Documents\ares\Corr 5                                                                                                    | Páginas 53                  | ء<br>ک          |
|                                                                                                    | O Dividir páginas equitativamente     Dividir páginas desigualmente     Carpeta de destino     Carpeta original | <ul> <li>Dividir cada "n" páginas</li> <li>Dividir en esta medida</li> <li>Dividir por nivel de marcador</li> </ul>                                                                                                    | 👻 ( < Complition desde it d | (e)<br>dcumento |
| 1                                                                                                    | Schreetreihir si va existe                                                                                      |                                                                                                    |                             |                 |

Imagen 6

| mitre de arcitivo<br>If   | B)<br>C/\Users\aperet/Doc | fta<br>umentulares/,Con., 55                                                                                                    | Paginai                    | Contrasella            | Versión .<br>Versión 1.4 (Acrobat 5) | Anedir   |
|---------------------------|---------------------------|----------------------------------------------------------------------------------------------------|----------------------------|------------------------|--------------------------------------|----------|
|                           |                           |                                                                                                    |                            |                        |                                      | 1        |
| n.                        |                           |                                                                                                    |                            |                        |                                      |          |
| ren pégines individuales) | Dividir estes pi          | iginat                                                                                                    | 2,10,11,12,19,24,27        |                        | -                                    |          |
| aquitativamente           | O Divide cade "           | Abrir                                                                                                    |                            |                        |                                      |          |
| desiguelmente             | Dividir en esta           | Boraren Ci Dorum                                                                                                    | with:                      |                        |                                      |          |
|                           | O Divide por na           | C                                                                                                    |                            | The second             |                                      |          |
|                           |                           | Archives de programa                                                                                                    | Datos Tributarios          | CI INSTALADORES        |                                      |          |
| (F) Elegir carpeta        |                           | arms                                                                                                    | Ca DOLL                    | CI INSTRUCTIVO ARCHIVO |                                      | -        |
|                           | _                         | 3ACKUP                                                                                                    | DOC_TRASLADO               | Downloader 0.8.9       |                                      | E Basca  |
| ya existe                 |                           | N-Correspondencia                                                                                                    | DOCTORADO                  | in jmario              |                                      | $\sim$   |
| ivo/archivos de salida    |                           | CERTIFICADO ELECTOR                                                                                                    | ALIDEA GRI                 | i mhe                  |                                      |          |
| umento de salida Versión  | 1.5 (Acrobet 6)           | all a                                                                                                    |                            |                        |                                      |          |
|                           |                           | Nombre de la Carpeta.                                                                                                    | C//Users\/aperez/Documents |                        |                                      |          |
| o de dections indicase    |                           | Archivos de Spm                                                                                                    | Todes Im archiven.         |                        |                                      |          |
| a ne deterite. Thurston   |                           | and the second second se |                            | Const Hermond          |                                      |          |
|                           |                           | L                                                                                                    |                            | - ereft ( Cancelar )   |                                      | (C) Seco |
|                           |                           |                                                                                                    |                            |                        |                                      |          |

Imagen 7

- V. Hacer clic en el botón Ejecutar para generar los archivos PDF's.
- VI. Se ubica la carpeta destino, por cada uno de los archivos generados se lee el número de página de inicio registrado en su nombre y se busca en el archivo en Excel FOR-DIGI-AYRE HISTORY -DD-MM-AAAA-Rx.xlsx en su columna PAGINA donde indica los comienzos de cada documento; al encontrarlo, se lee el código del estudiante correspondiente a esa página de inicio y se cambia el nombre del archivo.

- 14) El auxiliar administrativo responsable de la digitalización de documentos procede a montar en el AyRE-History de cada uno de los estudiantes los certificados firmados, previamente digitalizados y divididos en documentos tipo pdf con el código del estudiante. Lo anterior, se realiza a través del programa AyRE-MAR del sistema de información de Admisiones, Registro y Control Académico realizando los siguientes pasos:
  - Estando en el módulo administrativo del sistema de información de Admisiones, Registro y Control Académico, se hace clic en la opción AyRE-MAR. (ver imagen 8)

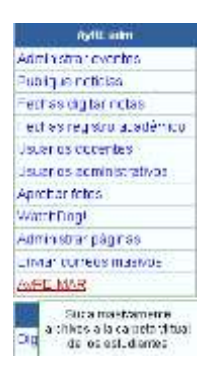

II. En el formulario que aparece se registra en tipo de documento la opción Académica en el periodo se selecciona aquel que corresponda con la fecha en que se firmaron los documentos y en descripción se registra CERTIFICADOS FIRMADOS que es lo que aparece en el título del contenido del archivo de Excel llamado FOR-DIGI-AYRE HISTORY -DD-MM-AAAA-Rx.xIsx y se hace clic en el botón iniciar.

| Masivamente - Archivar en carpeta virutal. AyRE-MAR!!                                                            |  |  |  |  |  |
|----------------------------------------------------------------------------------------------------|--|--|--|--|--|
| ipo de documento: Academica 🔹 periodo 2012-2 💌                                                                   |  |  |  |  |  |
|                                                                                                    |  |  |  |  |  |
| CERTIFICADOS FIRMADOS                                                                                            |  |  |  |  |  |
| iniciar Los archivos a subir debe tener como nombre el codigo del estudiante .* Ej: 200321411.jpg, 2008122036.pd |  |  |  |  |  |

III. Desde el Explorador de Windows, seleccionar todos los archivos con nombre código del estudiante y extensión pdf, arrastrarlos y soltarlos en el botón llamado Upload a File y así finaliza este instructivo.

# Masivamente - Archivar en carpeta virutal. AyRE-MAR!!

| Tipo de documento:<br>Descripcion | Academica             | ▼ periodo         | 2012-2      | •             |                |                           |     |
|-----------------------------------|-----------------------|-------------------|-------------|---------------|----------------|---------------------------|-----|
| CERTIFICADOS                      | FIRMADOS              |                   |             |               |                |                           |     |
| iniciar Los arc                   | hivos a subir debe te | ner como nombre e | el codigo d | el estudiante | e .* Ej: 20032 | <br>21411.jpg, 2008122036 | pdf |
| Upload a file                     |                       |                   |             |               |                |                           |     |
| • 200316102                       | 4.pdf 1.2MB           |                   |             |               |                |                           |     |
| • 200316102                       | 5.pdf 1.2MB           |                   |             |               |                |                           |     |
| • 200322203                       | 4.pdf 1.2MB           |                   |             |               |                |                           |     |
| • 200416100                       | 9.pdf 0.5MB           |                   |             |               |                |                           |     |
| • 200426100                       | 6.pdf 3.6MB           |                   |             |               |                |                           |     |
| • 200922702                       | 5.pdf 0.5MB           |                   |             |               |                |                           |     |
| • 2011116066                      | .pdf 0.5MB            |                   |             |               |                |                           |     |
| • 201222213                       | 4.pdf 0.5MB           |                   |             |               |                |                           |     |

IV. Si se consulta el AyRE-History del estudiante en el sistema de información de Admisiones, Registro y Control Académico, se vería algo como esto:

| Filtar por: 20122 💌 Filtrar Periodo: 2012ll x                                                                                                    |                                                |  |  |  |  |  |
|----------------------------------------------------------------------------------------------------|------------------------------------------------|--|--|--|--|--|
| Noticias recientes                                                                                                    |                                                |  |  |  |  |  |
| Archivos de la carpeta virtual<br>Fecha: 25 de oct del 2012 a las 04<br>20092473060.pdf<br>Tamaño: 484.12 KB<br>Descripcion: CERTIFICADO:<br>Sin comentarios | 2012II<br>:05:34 pm, Por: ALVARO<br>S FIRMADOS |  |  |  |  |  |
| Escribe un comentario.                                                                                                    |                                                |  |  |  |  |  |

### 8. REGISTROS:

| Identificación    |                                     | Almacenamiento<br>(Archivo de gestión) |                        | Protección                   | Recuperación                                  | Disposición<br>(Acción                 |  |
|-------------------|-------------------------------------|----------------------------------------|------------------------|------------------------------|-----------------------------------------------|----------------------------------------|--|
| Código<br>Formato | Nombre                              | Lugar y<br>Medio                       | Tiempo de<br>Retención | Responsable de<br>Archivarlo | (clasificación para<br>consulta)              | cumplido el<br>tiempo de<br>retención) |  |
| No aplica         | Certificado y su<br>volante de pago | Ayre, Digital                          | Permanente             | Auxiliar<br>Administrativo   | <ul> <li>Por código<br/>estudiante</li> </ul> | No aplica                              |  |

El diligenciamiento de este ítem, se ejecuta de acuerdo al Procedimiento GC-P02 Procedimiento para el Control de Registros.

## 9. REGISTRO DE MODIFICACIONES

| Versión | Fecha | Ítem modificado | Descripción |
|---------|-------|-----------------|-------------|
|         |       |                 |             |

No aplica por ser primera versión del documento.

| Elaboró                       | Revisó                         | Aprobó                    |
|-------------------------------|--------------------------------|---------------------------|
|                               |                                |                           |
|                               |                                |                           |
| Edwin Gutiérrez Boto          | Eira Rosario Madera Reyes      | Pedro Eslava Eljaiek      |
| Responsable del Proceso       | Asesora de Calidad             | Vicerrector Académico     |
| Gestión Admisiones y Registro | Grupo de Gestión de la Calidad | Universidad del Magdalena |
| 24/10/2014                    | 28/10/2014                     | 05/11/2014                |